## **OFFICE OF THE CONTROLLER**

**Chartfield Maintenance and Inquiry Training** 

February 2025

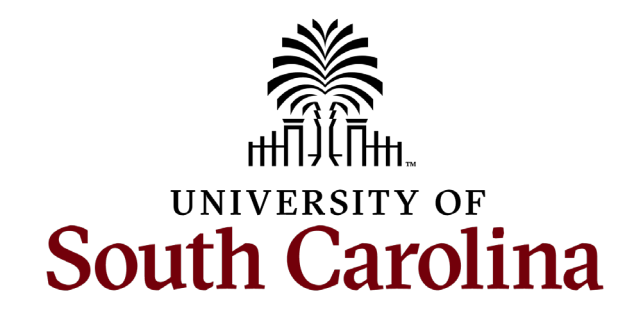

#### **Table of Contents**

| USC Chartfields              | 3  |
|------------------------------|----|
| Requesting a New Chartfield  | 14 |
| Using the CoA Combos Inquiry | 22 |
| Using Chartfield Values      | 27 |
| Resources and Contacts       | 35 |

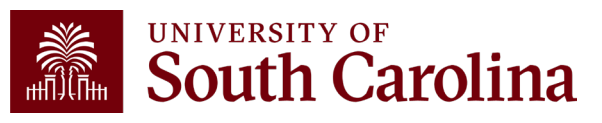

## **USC Chartfields**

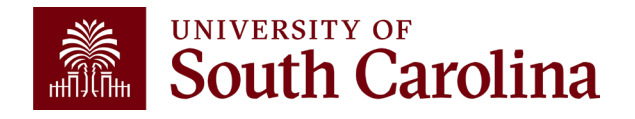

## What is a Chartfield?

A ChartField is a data field that stores accounting information, affects budget and is used for internal and external reporting. All accounting systems consist of codes used to identify transactions and to track financial activity.

#### USC **<u>required</u>** chartfields are:

|                     | CHART OF ACCOUNTS - CHARTFIELDS - FOR PEOPLESOFT FINANCE |                           |              |                   |                            |  |  |  |
|---------------------|----------------------------------------------------------|---------------------------|--------------|-------------------|----------------------------|--|--|--|
| Business Unit       | Account                                                  | Operating Unit Department |              | Fund              | Class                      |  |  |  |
| ****                | ****                                                     | ****                      | *****        | ****              | ~~~                        |  |  |  |
| USC Legal           | Transaction Type                                         | Campus, College,          | Department   | Source of Funding | Functional Account         |  |  |  |
| Entity              |                                                          | Division                  |              |                   | Category                   |  |  |  |
| WHICH               | WHAT                                                     | WHO                       | WHO          | WHERE             | HOW                        |  |  |  |
| responsible entity? | are we doing with our<br>dollars?                        | is spending the funds?    | is spending? | is the funding?   | are we spending the funds? |  |  |  |

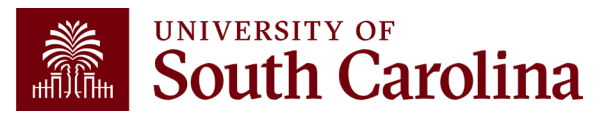

#### PeopleSoft Chart of Accounts Updated March 2022

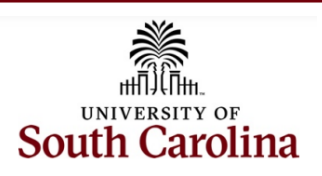

| CHART OF ACCOUNTS - CHARTFIELDS - FOR PEOPLESOFT FINANCE |                                                                                                    |                                                                                 |                                                                                    |                                                                                                    |                                                                                                    |                                                                              |  |  |
|----------------------------------------------------------|----------------------------------------------------------------------------------------------------|---------------------------------------------------------------------------------|------------------------------------------------------------------------------------|----------------------------------------------------------------------------------------------------|----------------------------------------------------------------------------------------------------|------------------------------------------------------------------------------|--|--|
| <b>Business Unit</b>                                     | Account                                                                                                    | Operating Unit                                                                  | Department                                                                         | Fund                                                                                                    | Class                                                                                                    | Product                                                                      |  |  |
| XXXXX                                                    | XXXXX                                                                                                    | XXXXX                                                                           | XXXXXX XXXXX                                                                       |                                                                                                    | XXX                                                                                                    | XXXXXX                                                                       |  |  |
| USC Legal                                                | Transaction Type                                                                                                    | Campus, College,                                                                | Doportmont                                                                         | Source of Funding                                                                                                    | Functional Account                                                                                                    | Academic Terms                                                               |  |  |
| Entity                                                   | Transaction Type                                                                                                    | Division                                                                        | Department                                                                         | Source of Funding                                                                                                    | Category                                                                                                    | Academic Terms                                                               |  |  |
| WHICH                                                    | WHAT                                                                                                    | who                                                                             | WHO                                                                                | WHERE                                                                                                    | ном                                                                                                    | WHEN                                                                         |  |  |
| responsible entity?                                      | are we doing with our dollars?                                                                                                    | is spending the funds?                                                          | is spending?                                                                       | is the funding?                                                                                                    | are we spending the funds?                                                                                                    | is the related term?                                                         |  |  |
| • USC01                                                  | <ul> <li>Assets</li> <li>Liabilities</li> <li>Fund Balance</li> <li>Expenses</li> <li>Revenues</li> <li>Examples:<br/>10300, 21221, 48650,<br/>53005</li> </ul> | • Finance<br>• Law School<br>• Aiken<br><b>Examples:</b><br>CL010, CL043, AK000 | • Chemistry<br>• Human Resources<br>• Aiken<br>Examples:<br>130200, 620100, 910000 | <ul> <li>Tuition/Appropriations</li> <li>Sales and Services</li> <li>Federal Grant</li> <li>Examples:<br/>A0001, E3170, F1000</li> </ul> | <ul> <li>Instruction</li> <li>Research</li> <li>Fiscal</li> <li>Operations</li> <li>Examples:</li> <li>101, 202, 602</li> </ul> | • Fall<br>• Spring<br>• Summer<br><b>Examples:</b><br>202108, 202201, 202205 |  |  |
| <u>Required</u> on all<br>transactions                   | <u>Required</u> on all<br>transactions                                                                                                    | <u>Required</u> on all<br>transactions                                          | <u>Required</u> on all<br>transactions                                             | <u>Required</u> on all<br>transactions                                                                                                   | <u>Required</u> on all<br>transactions                                                                                          | Used on term specific<br>Transactions (from Banner)                          |  |  |

|                                                                                                    | REQUIRED for Project Transactions           |                                                                                                    |                     |  |  |  |  |  |  |
|----------------------------------------------------------------------------------------------------|---------------------------------------------|----------------------------------------------------------------------------------------------------|---------------------|--|--|--|--|--|--|
| PC Busines                                                                                                    | s Unit                                      | Project ID                                                                                                    | Activity ID         |  |  |  |  |  |  |
| XXXX                                                                                                    | X                                           | XXXXXXXX                                                                                                    | X                   |  |  |  |  |  |  |
| WHY<br>are we spending th                                                                                                    | he funds?                                   | WHY<br>are we spending the funds?                                                                                                    | Required Chartfield |  |  |  |  |  |  |
| <ul> <li>Sponsored Pro</li> <li>Construction F</li> <li>Internal Project</li> <li>Endowments</li> <li>Student Activit</li> <li>Examples:</li> <li>USCSP, USCCF</li> <li>USCEN, USCSA</li> </ul> | ograms<br>rojects<br>ts<br>ies<br>2, USCIP, | <ul> <li>Grants</li> <li>Capital Projects</li> <li>Internal Projects</li> <li>Endowments</li> <li>Student Activities</li> <li>Examples:<br/>1009009, 50000104,<br/>80000173, E0000125,<br/>S000450</li> </ul> | • USC only uses 1   |  |  |  |  |  |  |

| OPTIONAL                                                                                                    |
|----------------------------------------------------------------------------------------------------|
| Cost Share                                                                                                    |
| XXXXXXXX                                                                                                    |
| WHAT                                                                                                    |
| is the transaction cost share?                                                                                       |
| <ul> <li>Use the project ID that the cost share expense is related to</li> <li>Example:</li> <li>10009009</li> </ul> |

## **Operating Unit - XXXXX**

Campus, College, Division

#### Who – is spending the funds?

- Finance
- Law School
- Aiken

Examples: CL010, CL043, AK000

**<u>Required</u>** on all transactions

#### Notes:

- Each operating unit begins with two letters. The letters indicate the campus. CL represents Columbia campus.
- It is a **balancing** chartfield. Whenever an entry between two operating units occurs, cash will automatically be transferred.

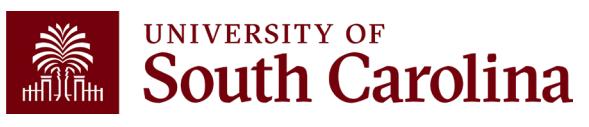

## **Department - XXXXXX**

#### Department

#### Who – is spending?

- Chemistry
- Human Resources
- Beaufort
- Examples: 130200, 620100, 920000

**Required** on all transactions

Notes:

- Departments are cost centers under operating units in USC's Organizational Chart.
- Departments are not term-limited and intended to be ongoing/permanent.

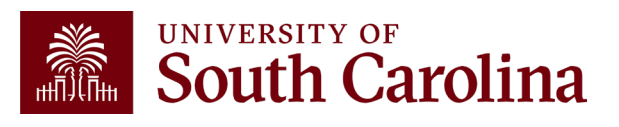

## **Department Types**

There are two types of departments:

- 1. Budgetary Only Departments: HCM Home Departments created for HCM PeopleSoft security/workflow purposes only and therefore do not have financial transactions in PeopleSoft Finance.
- **2. Financial Departments:** Departments with financial transactions that can be used in both HCM and Finance PeopleSoft.
  - a) Funding funding only departments can be used to as source of funding for payroll transactions but not does not "house" employees.
  - b) Organizational departments that will become part of your Official Organizational Chart for reporting; set up for security and workflow and "house" employees.
  - c) Both the department is established as organizational and funding source for payroll transactions.

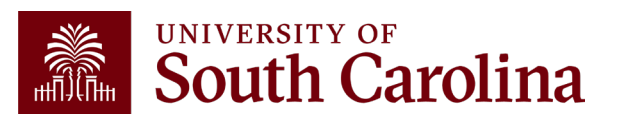

### **Fund - XXXXX**

#### **Source of Funding**

#### Where – is the funding coming from?

- Tuition/Appropriations
- Sales and Services
- Federal Grant

#### Examples: A0001, E3170, F1000

**<u>Required</u>** on all transactions

Notes:

- It is a **balancing** chartfield. Whenever an entry between two operating units occurs, cash will automatically be transferred.
- Use the <u>Fund Matrix</u> to help identify which fund to use on the Chartfield Maintenance Request form.

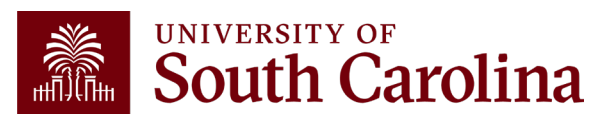

### Class - XXX

#### **Functional Account Category**

#### How – are we spending the funds?

- Instruction
- Research
- Institutional Support

#### Examples: 101, 202, 602

**<u>Required</u>** on all transactions

#### Notes:

- Important for audited financial statements.
- Used to determine what goes on the HERD Survey. Research class codes are reported to the National Science Foundation.
- U.S. Dept of Education (IPEDS) report uses the class code to standardize reporting in a way that makes our data comparable to other higher education institutions.

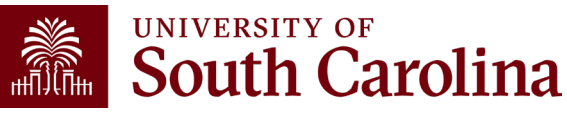

## **PC Business Unit - XXXXX**

#### **Type of Projects**

#### Why – are we spending the funds?

- USCSP Sponsored Projects
- USCCP Capital Projects
- USCIP Internal Projects
- USCEN Endowments
- USCSA Student Activities

**<u>Required</u>** on all Project transactions

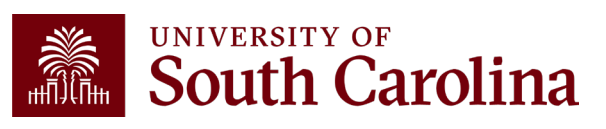

## **Project ID - XXXXXXX**

#### **Project ID number assigned**

#### Why – are we spending the funds?

- 1xxxxxx Sponsored Projects
- 5xxxxxx Capital Projects
- 8xxxxxx Internal Projects
- Exxxxxx Endowments
- Sxxxxxx Student Activities

Examples: 10009009, 50000104, 80000173, E0000125, S0000450

#### **Required** on all Project transactions

#### Notes:

 It is a balancing chartfield. Whenever an entry involving a project occurs; cash will automatically be transferred.

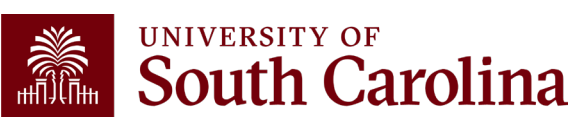

#### PeopleSoft Chart of Accounts Updated March 2022

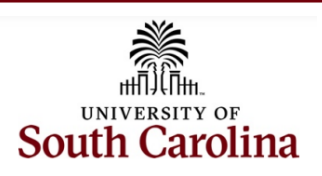

| CHART OF ACCOUNTS - CHARTFIELDS - FOR PEOPLESOFT FINANCE |                                                                                                    |                                                                                 |                                                                                    |                                                                                                    |                                                                                                    |                                                                              |  |  |
|----------------------------------------------------------|----------------------------------------------------------------------------------------------------|---------------------------------------------------------------------------------|------------------------------------------------------------------------------------|----------------------------------------------------------------------------------------------------|----------------------------------------------------------------------------------------------------|------------------------------------------------------------------------------|--|--|
| <b>Business Unit</b>                                     | Account                                                                                                    | Operating Unit                                                                  | Department                                                                         | Fund                                                                                                    | Class                                                                                                    | Product                                                                      |  |  |
| XXXXX                                                    | XXXXX                                                                                                    | XXXXX                                                                           | XXXXXX XXXXX                                                                       |                                                                                                    | XXX                                                                                                    | XXXXXX                                                                       |  |  |
| USC Legal                                                | Transaction Type                                                                                                    | Campus, College,                                                                | Doportmont                                                                         | Source of Funding                                                                                                    | Functional Account                                                                                                    | Academic Terms                                                               |  |  |
| Entity                                                   | Transaction Type                                                                                                    | Division                                                                        | Department                                                                         | Source of Funding                                                                                                    | Category                                                                                                    | Academic Terms                                                               |  |  |
| WHICH                                                    | WHAT                                                                                                    | who                                                                             | WHO                                                                                | WHERE                                                                                                    | ном                                                                                                    | WHEN                                                                         |  |  |
| responsible entity?                                      | are we doing with our dollars?                                                                                                    | is spending the funds?                                                          | is spending?                                                                       | is the funding?                                                                                                    | are we spending the funds?                                                                                                    | is the related term?                                                         |  |  |
| • USC01                                                  | <ul> <li>Assets</li> <li>Liabilities</li> <li>Fund Balance</li> <li>Expenses</li> <li>Revenues</li> <li>Examples:<br/>10300, 21221, 48650,<br/>53005</li> </ul> | • Finance<br>• Law School<br>• Aiken<br><b>Examples:</b><br>CL010, CL043, AK000 | • Chemistry<br>• Human Resources<br>• Aiken<br>Examples:<br>130200, 620100, 910000 | <ul> <li>Tuition/Appropriations</li> <li>Sales and Services</li> <li>Federal Grant</li> <li>Examples:<br/>A0001, E3170, F1000</li> </ul> | <ul> <li>Instruction</li> <li>Research</li> <li>Fiscal</li> <li>Operations</li> <li>Examples:</li> <li>101, 202, 602</li> </ul> | • Fall<br>• Spring<br>• Summer<br><b>Examples:</b><br>202108, 202201, 202205 |  |  |
| <u>Required</u> on all<br>transactions                   | <u>Required</u> on all<br>transactions                                                                                                    | <u>Required</u> on all<br>transactions                                          | <u>Required</u> on all<br>transactions                                             | <u>Required</u> on all<br>transactions                                                                                                   | <u>Required</u> on all<br>transactions                                                                                          | Used on term specific<br>Transactions (from Banner)                          |  |  |

|                                                                                                    | REQUIRED for Project Transactions           |                                                                                                    |                     |  |  |  |  |  |  |
|----------------------------------------------------------------------------------------------------|---------------------------------------------|----------------------------------------------------------------------------------------------------|---------------------|--|--|--|--|--|--|
| PC Busines                                                                                                    | s Unit                                      | Project ID                                                                                                    | Activity ID         |  |  |  |  |  |  |
| XXXX                                                                                                    | X                                           | XXXXXXXX                                                                                                    | X                   |  |  |  |  |  |  |
| WHY<br>are we spending th                                                                                                    | he funds?                                   | WHY<br>are we spending the funds?                                                                                                    | Required Chartfield |  |  |  |  |  |  |
| <ul> <li>Sponsored Pro</li> <li>Construction F</li> <li>Internal Project</li> <li>Endowments</li> <li>Student Activit</li> <li>Examples:</li> <li>USCSP, USCCF</li> <li>USCEN, USCSA</li> </ul> | ograms<br>rojects<br>ts<br>ies<br>2, USCIP, | <ul> <li>Grants</li> <li>Capital Projects</li> <li>Internal Projects</li> <li>Endowments</li> <li>Student Activities</li> <li>Examples:<br/>1009009, 50000104,<br/>80000173, E0000125,<br/>S000450</li> </ul> | • USC only uses 1   |  |  |  |  |  |  |

| OPTIONAL                                                                                                    |
|----------------------------------------------------------------------------------------------------|
| Cost Share                                                                                                    |
| XXXXXXXX                                                                                                    |
| WHAT                                                                                                    |
| is the transaction cost share?                                                                                       |
| <ul> <li>Use the project ID that the cost share expense is related to</li> <li>Example:</li> <li>10009009</li> </ul> |

# Requesting a New Chartfield

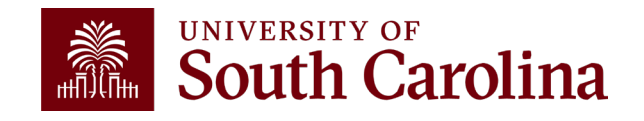

### **Chartfield Maintenance**

**<u>Purpose</u>** – To add, change, or inactivate chartfield strings on the Chart of Accounts on the crosswalk within our financial systems.

A **Chartfield Maintenance Request Form** must be filled out along with any required supporting documentation and submitted to <u>CFMaint@mailbox.sc.edu</u> mailbox for review and processing.

The following forms can be found on the Office of Controller's website:

- Chartfield Maintenance Request Form
- E Fund Questionnaire
- Z Agency Fund Questionnaire

Chart of Accounts - Office of the Controller | University of South Carolina (sc.edu)

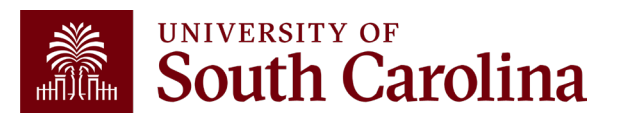

## **Chartfield Maintenance Request Form**

#### You can use the Chartfield Maintenance Request Form to:

- Request new Departments.
- Request new Funds.
- New USCIP and USCSA projects.
- Change a description for a chartfield (Renaming only; re-purposing is not allowed).
- Extend an existing Non-USCSP project.
- Inactivate a Non-USCSP project or chartfield.

#### Inactivation of a project or chartfield must:

- Have a zero balance.
- Have no open encumbrances, travel advances, accounts receivable, or prepaid card balances.
- Payroll Account changes to update employees funding or home department must be updated.
- Cannot have assets or active leases (must be transferred).

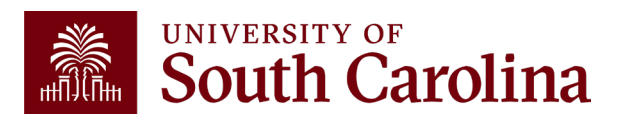

## **Completing a Chartfield Request Form**

| courr ouronnu                                                                | Chartti                    | ela keque              | est Form          | I                    |                       |
|------------------------------------------------------------------------------|----------------------------|------------------------|-------------------|----------------------|-----------------------|
|                                                                              | Please email comp          | leted forms to CFM/    | INT@MAILBOX.S     | C.EDU                |                       |
| Please select type:                                                          |                            |                        |                   |                      |                       |
| Combination Description                                                      |                            |                        |                   |                      | 2                     |
| ChartField String                                                            |                            |                        |                   |                      |                       |
| 3                                                                            | Operating Unit             | Department             | Fund              | Class                | PC Business Unit      |
| Project (if inactivating)                                                    |                            |                        |                   |                      |                       |
| Project type (if applicable)                                                 |                            |                        | -                 |                      |                       |
|                                                                              |                            |                        | Project S         | tart Date            | Project End Date      |
| For NEW Department or Project:                                               | Approver(s) 1*             |                        |                   | USCID(s) 1           |                       |
| For NEW USCIP PROJECT: Design<br>Principal Investigator (PI)*:               | 6) —                       |                        |                   |                      |                       |
|                                                                              | Approver(s) 2*             |                        |                   | USCID(s) 2           |                       |
| USCID:                                                                       |                            |                        |                   |                      |                       |
| *must be an active employee                                                  |                            |                        |                   |                      |                       |
| Mark for Payroll?                                                            | Sele                       | ct "Yes" if you need I | HCM Payroll Com   | oo Codes created f   | for this chartstring. |
| Attach justification                                                         |                            |                        |                   |                      |                       |
| Why new department?<br>Why new project? How much to be                       | transferred into new acc   | count and from when    | ., (8             |                      |                       |
| If E fund – attach E Fund questionna<br>If Z fund – attach Z Fund questionna | aire                       |                        |                   |                      |                       |
|                                                                              |                            | 100/                   |                   |                      |                       |
| FOR NEW DEPARTMENT REQUESTS                                                  | UNLT - PLEASE SEE DE       | LOW.                   |                   |                      |                       |
| Does this NEW department need to be<br>(Will the NEW Department need to cre  | added to your Organizat    | tional Chart within P  | eopleAdmin or is  | it for payroll fund  | ing only? Funding (   |
| (with the NEW Department need to the                                         | ate r o s, joo postnigs, a | iu nice employees w    |                   |                      |                       |
| If you answered "Yes" above, please pr                                       | ovide the Parent Depart    | ment Number where      | e this NEW depart | tment will roll up t | to.                   |
|                                                                              |                            |                        |                   |                      |                       |
|                                                                              |                            |                        |                   |                      |                       |
|                                                                              |                            |                        |                   |                      |                       |

- 1. Select Type of Action: Add/Change/Inactivate
- 2. Provide a Combination Description/Name
- 3. Enter chartfield string
- 4. Enter Project (if requesting inactivation)
- 5. Enter Project Type, Start and End dates (if applicable)
- 6. Enter the name of Approvers (PI if applicable) & their USCIDs
- 7. Will this chartfield have payroll?
- 8. Include Justification and any additional supporting documentation
- 9. Signature & Approval

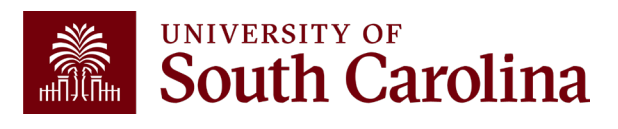

## **New Departments Only**

If you are requesting a new Department and plan to have payroll expenses – you must complete the last two questions on the form regarding PeopleAdmin.

- Controller's Office will send the form to HR
- HR will contact the department if they have questions
- Once reviewed and approved, the new department is added to the Department Tree in HCM PeopleSoft and available to select on ePAF forms

| Does this department need to be added to PeopleAdmin (Will you be creating PD's, postings, and hiring employees into this department?) | ~ |
|----------------------------------------------------------------------------------------------------|---|
| If you answered "Yes" above, please provide the Parent Department Number where this new department will roll up to                     |   |

**Note:** New Department requests must have justification and be part of your organizational chart/structure. These requests will be limited.

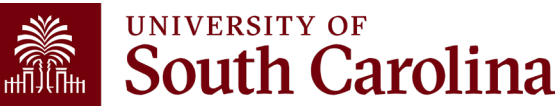

## **Departments vs. Projects**

What is the difference between a department and a project:

- **Departments** are part of your organizational chart and are considered permanent and ongoing.
- Projects are limited in scope and term and are funded by an existing department. Projects are created for up to a 5-year term and can be extended as needed by submitting a request to <u>CFMaint@mailbox.sc.edu</u>.

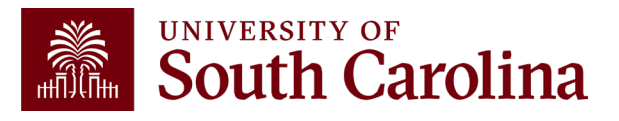

## **Chartfield Form Process**

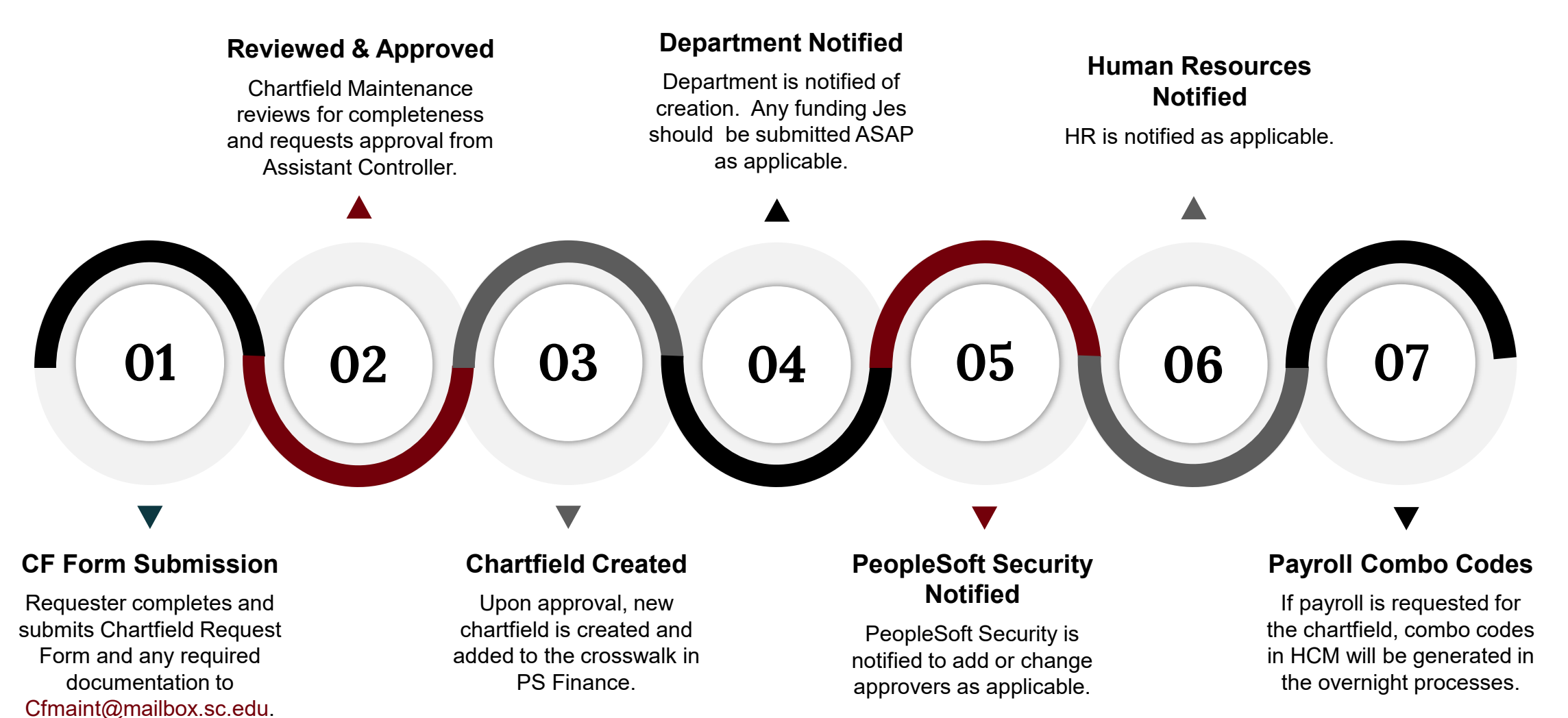

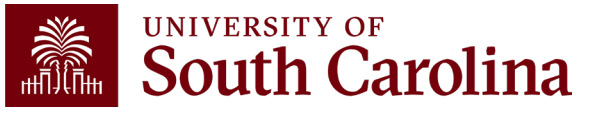

## **Chartfield Maintenance: Tips & Tricks**

Two types of projects are maintained through this form and mailbox:

• Internal Projects (USCIP) and Student Activity Projects (USCSA)

When inactivating a project, please provide the full chartfield.

**Repurpose** vs. **Renaming**: Chartfields cannot be repurposed, but names and descriptions can be updated if necessary. Descriptions must be aligned with the original intent of the department/project.

• Rather than repurpose a chartfield, inactivate the unused one and request a new chartfield

Regularly review balances and end dates of your USCSA and USCIP Projects. Negative balances must be funded, ended projects should be extended or inactivated as needed.

Use the Non-USCSP Project Dashboard to review project cash balances.

 To access this dashboard, log into <u>www.admin.sc.edu</u> and navigate to Finance Intranet > Non-USCSP Project Dashboard.

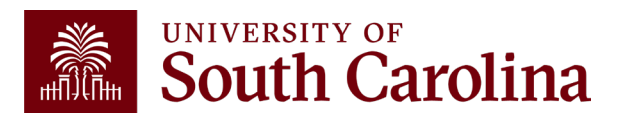

#### Using the USC CoA Combos Inquiry in Finance PeopleSoft

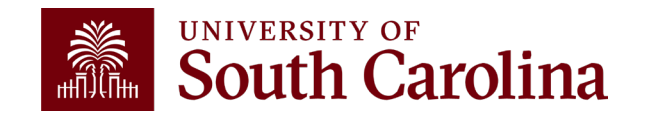

## What is USC Chart of Accounts (CoA) Combos Inquiry?

The **USC CoA Combos Inquiry** is a tool within PeopleSoft Finance that will allow you to view all the active and inactive chartfields by fiscal year.

PeopleSoft Finance Navigation: Main Menu > USC Conversion > USC Chartfield Mapping > USC CoA Combos Inquiry

| Favorites  Main Menu  SUSC Conversion  SUSC Chartfield Mapping  SUSC CoA Combos Inquiry |                                                         |                                          |             |                |                                  |             | Wo                           | orklist         | 🏫 Home   | Sign Out    |              |
|-----------------------------------------------------------------------------------------|---------------------------------------------------------|------------------------------------------|-------------|----------------|----------------------------------|-------------|------------------------------|-----------------|----------|-------------|--------------|
| SOUTH CAROLINA                                                                          |                                                         | All 🔻 Search                             | h           | >>> A          | dvanced Search                   |             |                              |                 | Add To 🔻 | Notificatio | on NavBar    |
| USC CF Combos Inquiry                                                                   |                                                         |                                          |             |                |                                  |             |                              | New Wind        | low   H  | elp   Perso | onalize Page |
| USC Combo Key C<br>Operating Unit C<br>PC Business Unit C<br>Search                     | A   Fiscal Year From     A   Department     A   Project | 2023<br>Risca<br>Q<br>Fund<br>Q<br>Activ | al Year To  | 2023<br>Q<br>Q | Status<br>Class Field<br>Product | ب<br>م<br>م | ☐ Payroll On<br>☐ Include Co | ly?<br>st Share |          |             |              |
| Image: Combo Key         1                                                              | Description                                             |                                          | Fiscal Year | Status         | Operating U                      | init [      | Department                   | Fund Code       | Class    | Field       | PC Business  |

## Using the USC CoA Combos Inquiry

Use this tool to:

- View any chartfield on our Chart of Accounts (CoA) by Operating Unit, Department, Fund, Project Type, etc.
- Search for active or inactive chartfields.
- View history of chartfields.
- Assist in finding needed chartstrings when making corrections for JEs, JVs, and APEXs.
- Search for Cost Share.

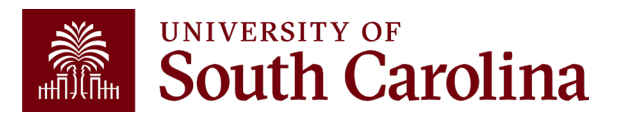

## **USC CoA Combos Inquiry**

#### Tips and Tricks:

- If looking for a chartfield that became inactive in a prior fiscal year, remove the Fiscal Year field information to return all the chartfield strings regardless of fiscal year so that you can see when the chartfield was inactivated.
- Use the wildcard to look up multiple values "%".
- Combo Key vs. Combo Code:

| COMBO KEY                        | COMBO CODE                     |
|----------------------------------|--------------------------------|
| Used in <b>PS Finance.</b>       | Used in <b>PS HCM Payroll.</b> |
| Unique identifier for chartfield | Used in all payroll funding    |
| string. For USCSP it also        | transactions.                  |
| represents the USCeRA            |                                |
| idantifiar                       |                                |

## Using a Wildcard in PeopleSoft

A **wildcard** is a character that stands for one or more characters. You can use wildcards to help you search for data in character fields. The percentage sign, %, is a wildcard that can be helpful in finding the exact information you want to process.

| Pavorites V Main Menu V > USC Conversion V > USC Chartfield Mapping V > USC CoA Combos Inquiry |                                                                                                    |                          |     |             |        |                |            |           |                 |                     |          |          |
|------------------------------------------------------------------------------------------------|----------------------------------------------------------------------------------------------------|--------------------------|-----|-------------|--------|----------------|------------|-----------|-----------------|---------------------|----------|----------|
|                                                                                                | SOUTH CAROLINA                                                                                                    |                          |     |             |        | All 🔻 S        | earch      | »         | Advanced Search | Last Search Results |          |          |
|                                                                                                | USC CF Combos Inquiry                                                                                                    |                          |     |             |        |                |            |           |                 |                     |          |          |
| USC<br>Oper<br>PC B                                                                            | JSC Combo Key Q Fiscal Year From 2023 Fiscal Year To 2023 Status Image: Class Field Content Content |                          |     |             |        |                |            |           |                 |                     |          |          |
|                                                                                                | Q                                                                                                    |                          |     |             |        |                |            |           |                 |                     |          |          |
|                                                                                                | USC Combo Key                                                                                                    | Description              |     | Fiscal Year | Status | Operating Unit | Department | Fund Code | Class Field     | PC Business Unit    | Project  | Activity |
|                                                                                                | 1 11500E150                                                                                                    | RESEARCH INCENTIVE       |     | 2023        | Active | CL034          | 115000     | EN700     | 202             | USCIP               | 80000075 | 1        |
|                                                                                                | 2 11500E159                                                                                                    | IPEHD IDC ACCOUNT        |     | 2023        | Active | CL034          | 115000     | E1166     | 202             |                     |          |          |
|                                                                                                | 3 11500E163                                                                                                    | DIVERSITY ENHANCEMENT AS | SPH | 2023        | Active | CL034          | 115000     | E2633     | 202             |                     |          |          |
|                                                                                                | 4 11500E165                                                                                                    | STARTUP/LEE PEARSON      |     | 2023        | Active | CL034          | 115000     | EN300     | 202             | USCIP               | 80002004 | 1        |

#### Using the Chartfield Values in Finance PeopleSoft

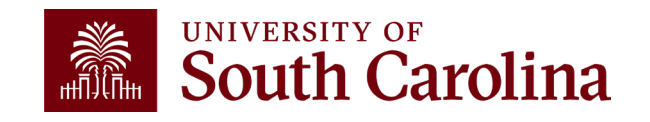

## What is Chartfield Values?

The **Chartfield Values** is a tool within PeopleSoft Finance that will allow you to search all the active and inactive values by specific chartfield.

PeopleSoft Finance Navigation: Main Menu > USC Conversion > USC Chartfield Mapping > Chartfield Values

| Favorites 🔻 Main M | fenu  VISC Conversion  VISC Chartfield Mapping  ChartField Values |                 | Worklist   🏫 Home   Sign Out         |
|--------------------|-------------------------------------------------------------------|-----------------|--------------------------------------|
|                    | All - Search                                                      | Advanced Search | Add To 👻 💭 🔴 💋                       |
| ChartField Values  |                                                                   |                 | New Window   Help   Personalize Page |
| Operating Unit     |                                                                   |                 |                                      |
| Department         |                                                                   |                 |                                      |
| Fund Code          |                                                                   |                 |                                      |
| Account            |                                                                   |                 |                                      |
| Class Field        |                                                                   |                 |                                      |
| Project            |                                                                   |                 |                                      |
| Cost Share         |                                                                   |                 |                                      |

## **Chartfield Values - Example**

| Favorites 🔻                                    | Main Menu 🔻 > USC Conversion 🏾 > USC Chartfield Mapping 🖜 > ChartField Values                        | Worklist              |
|------------------------------------------------|----------------------------------------------------------------------------------------------------|-----------------------|
|                                                | All Search Advanced Search                                                                           | Add To                |
| Departme                                       | ent                                                                                                  |                       |
| Find an I                                      | Existing Value                                                                                       | ⊕Add a New Value      |
| <ul> <li>Search (<br/>Enter any inf</li> </ul> | <b>Criteria</b><br>formation you have and click Search. Leave fields blank for a list of all values. |                       |
| Recent<br>Search                               | Choose from recent searches  Choose from saved searches Choose from saved searches                   | <ul> <li>✓</li> </ul> |
|                                                | *SetID = V USC01 Q                                                                                   |                       |
|                                                | Department begins with v                                                                             |                       |
|                                                | Description begins with V                                                                            |                       |
|                                                |                                                                                                    |                       |
|                                                | Case Sensitive Include History                                                                       |                       |
|                                                | Search Clear Save Search                                                                             |                       |

Chartfield Values

allows you to search by chartfield, using the alpha-numeric value OR <u>description</u>.

Begin by selecting the chartfield you would like to search. For this example, we will select **Department** to open the **Find an Existing Value** screen.

| Favorites 🔻 🛛          | lain Menu 🔻          | USC Conversion <b>*</b> > U                 | USC Chartfield Mapping 🔻 | > ChartField Values        |                     |                 |                       | Worklist |
|------------------------|----------------------|---------------------------------------------|--------------------------|----------------------------|---------------------|-----------------|-----------------------|----------|
|                        | TY OF<br>A CAROLINA  |                                             | All                      | <ul> <li>Search</li> </ul> |                     | Advanced Search |                       | Add To   |
| Departmen<br>Find an E | nt<br>xisting Valu   | Ie                                          |                          |                            |                     |                 | ⊕Add a New Value      |          |
| Enter any info         | Choose from          | e and click Search. Le<br>n recent searches | vave fields blank for a  | list of all values.        | Choose from saved s | searches        | <ul> <li>✓</li> </ul> |          |
|                        | *SetID<br>Department | = 🗸 US                                      | C01                      | Q<br>Q                     |                     |                 |                       |          |
|                        | Description          | begins with  begins with contains           | s<br>Include History     | Correct History            | ٨                   |                 |                       |          |
|                        |                      | - not =                                     | Clear                    |                            |                     |                 |                       |          |

Notice you can search by Department number or Description.

Use the drop-down menu to change search criteria from "**begins with**" to "**contains**".

You can also use wildcards in either of these fields (%).

| Favorites 🔻 🛛 🕅               | lain Menu ▼ → USC Conversion ▼ → USC Charl                            | tfield Mapping 🔻 > ChartField Values |                        | Wo               |
|-------------------------------|-----------------------------------------------------------------------|--------------------------------------|------------------------|------------------|
|                               | rv or<br>I CAROLINA                                                   | All 👻 Search                         | Advanced Search        | ļ                |
| Departmer                     | nt                                                                    |                                      |                        |                  |
| Find an E                     | xisting Value                                                         |                                      |                        | ⊕Add a New Value |
| ✓ Search Ci<br>Enter any info | <mark>iteria</mark><br>rmation you have and click Search. Leave field | ls blank for a list of all values.   |                        |                  |
| Searcher                      | Choose from recent searches                                           | ✓ Saved Searches Choo                | se from saved searches | ✓ Ø              |
|                               | *SetID = V USC01                                                      | Q                                    |                        |                  |
|                               | Department begins with 🗸                                              | Q                                    |                        |                  |
|                               | Description contains 🗸 animal                                         |                                      |                        |                  |
|                               | ∧ Show fewer options                                                  |                                      |                        |                  |
|                               | Case Sensitive Include                                                | History Correct History              |                        |                  |
|                               | Search                                                                | Clear Save Search                    |                        |                  |
| Search Ro                     | esults                                                                |                                      |                        |                  |

| 3 results - SetID "USC01" Description "animal" |            |                                   |                         |          |  |  |
|------------------------------------------------|------------|-----------------------------------|-------------------------|----------|--|--|
|                                                |            | K <                               | 1-3 of 3 $\checkmark$ > | View All |  |  |
| SetID                                          | Department | Description                       | Manager<br>Name         |          |  |  |
| USC01                                          | 220075     | ANIMAL RESEARCH                   | (blank)                 | >        |  |  |
| USC01                                          | 135858     | PSYC ANIMAL CAGES                 | (blank)                 | >        |  |  |
| USC01                                          | 962207     | SMT PROVIDE ANIMALS WITH<br>SHELT | (blank)                 | >        |  |  |

For our example:

- Select "contains" in the description search field,
- Enter "animal" in the description search field.
- Select Search button.

Notice 3 values returned. You can drill down for more information on the department from this screen by selecting a result value.

Select 220075.

| Favorites ▼ Main Menu ▼ > USC Conversion ▼ > USC Chartfield                                | Mapping ▼ > ChartField Values                                                                                           |                                                    |
|--------------------------------------------------------------------------------------------|----------------------------------------------------------------------------------------------------|----------------------------------------------------|
| 🎇   UNIVERSITY OF                                                                          | All V Search Advanced Search                                                                                            | Key Information:                                   |
| SOUTH CAROLINA                                                                             |                                                                                                    | <ul> <li>Status</li> </ul>                         |
| SetID USC01 Effective Date                                                                 | Department         220075           Q         I         I         I         I         View All                          | <ul> <li>Long and Short<br/>Description</li> </ul> |
| *Effective Date 07/01/2017 III<br>*Status Active ~<br>*Description ANIMAL RESEARCH         | Attributes Long Description + -                                                                                         | Budgetary Only     flag                            |
| *Short Description ANIMALRES<br>Manager ID Q<br>Save Return to Search Previous in List Net | Manager Name         .t in List       Notify       Add       Update/Display       Include History       Correct History |                                                    |

Budgetary only departments are not used in General Ledger transactions and are created to facilitate workflow and security in PeopleSoft HCM only.

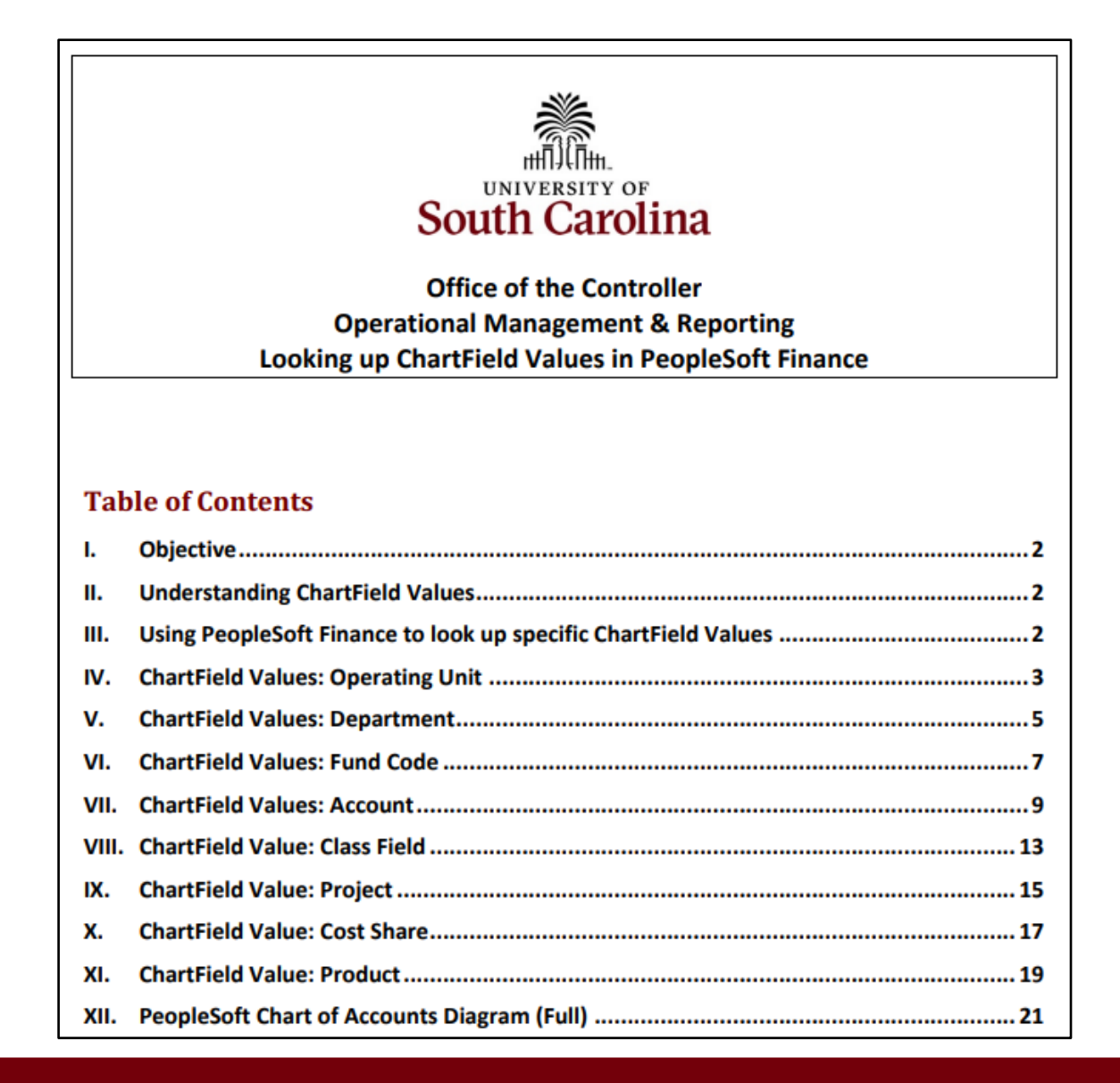

Each chartfield has a different screen containing additional information about the specific value.

A job aid is available on the Controller's Office website that walks you through each of the values and related screens of information.

The job aid can be found here: Chartfield Values Job Aid

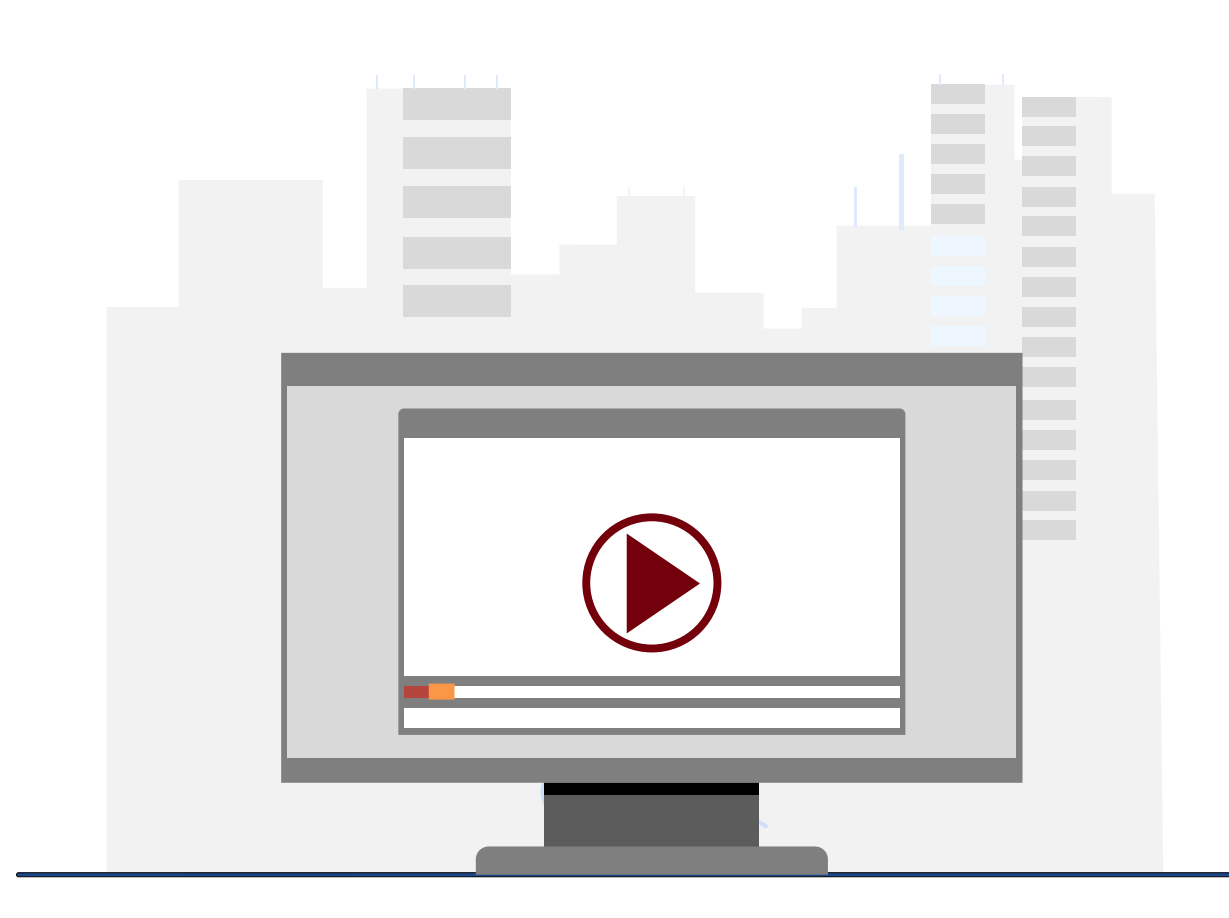

### **Demonstration**

 Using the Chartfield Values in PeopleSoft Finance

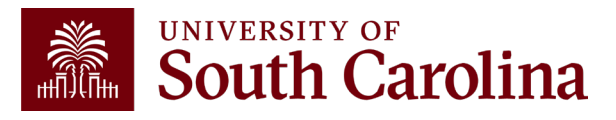

# Resources & Contacts

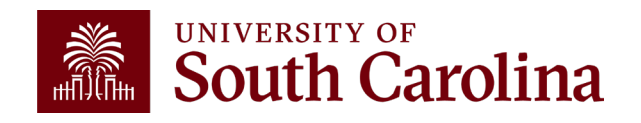

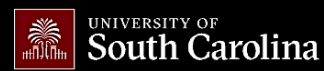

Office of the Controller

Office of the Controller

**General Accounting** 

Moving and Relocation

Treasury Management

Accounts Payable

Capital Assets
Chart of Accounts
General Ledger

Travel

# GATEWAYSFOR: STUDENTS FACULTY & STAFF ALUMNI PARENTS & FAMILLES CALENDAR MAP DIRECTORY APPLY GIVE

The Chart of Accounts is made up of unique chartfields used to store accounting information. Chartfields are used track budget and actual financial activity across the University system.

| Expand all |
|------------|
| •          |
| (+)        |
| (+)        |
| (+)        |
|            |

**Chart of Accounts** 

Contact Us For questions about the chart of accounts or organizational structure, please contact us directly: 1600 Hampton St., 6th Floor Columbia, SC 29208 Email: cfmaint@mailbox.sc.edu [2]

# Where to Find the Resources

For chartfield maintenance resources, visit the <u>Chart of Account</u> page.

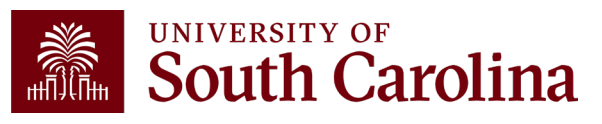

#### General Accounting Staff Directory Grants and Funds Management

Compliance and Tax

Management

**Payroll Department** 

Operational Management and Reporting

External Financial Reporting

and Transparency

Resource and Training Toolbox

Contact Us

|        | UNIVERSITY OF South Carolina |
|--------|------------------------------|
| шIJСпн | South Carolina               |

GATEWAYS FOR: STUDENTS FACULTY & STAFF ALUMNI PARENTS & FAMILIES CALENDAR MAP DIRECTORY APPLY O

SEARCH SC.EDU

α

#### Office of the Controller

| Office of the Controller                      | Business Manager                                                                                                    |                                        |  |  |  |
|-----------------------------------------------|----------------------------------------------------------------------------------------------------|----------------------------------------|--|--|--|
| General Accounting                            | The role of each Business Manager at the University of South Carolina varies across each college and department. Each Business Manager handles several responsibilities that directly influence the success of their departments and the University overall. They provide business expertise on a variety of topics including, but not limited to budget, expenses, supplier onboarding, transaction corrections, and University policies and procedures. |                                        |  |  |  |
| Grants and Funds<br>Management                |                                                                                                    |                                        |  |  |  |
| Compliance and Tax<br>Management              |                                                                                                    |                                        |  |  |  |
| Payroll Department                            |                                                                                                    |                                        |  |  |  |
| Operational Management<br>and Reporting       | Below is a list of tasks a Business Manager may be responsible for within their college/department. Sections include<br>links to training resources that support each task.<br><b>Note:</b> Each year the Controller's Office provides refresher trainings starting the month of February thru the end of<br>April. Registration links for all scheduled trainings are sent to our BIZMANAGER listserv end of January, provided in                        |                                        |  |  |  |
| External Financial Reporting and Transparency |                                                                                                    |                                        |  |  |  |
| Resource and Training<br>Toolbox              | our monthly newsletter, and in a prior week reminder email. On demand training can be found in th<br>below.                                                                                                    | e sections                             |  |  |  |
| Business Manager                              |                                                                                                    | Expand all                             |  |  |  |
| Grant Administration                          | Account Funding Change                                                                                                    | (+)                                    |  |  |  |
| Principal Investigator                        | AP Uploads                                                                                                    | +                                      |  |  |  |
| Policies & Procedures                         | Business Expense Prepaid Cards                                                                                                    | +                                      |  |  |  |
| Forms                                         | Cash Advances                                                                                                    | (+)                                    |  |  |  |
| Newsletters                                   |                                                                                                    |                                        |  |  |  |
| PeopleSoft Finance Training<br>Schedule       | Cost Transfer<br>————————————————————————————————————                                                                                                    | ······································ |  |  |  |
| Listserves                                    | Employee Reimhursement (Non-travel)                                                                                                    |                                        |  |  |  |
| Social Media                                  |                                                                                                    |                                        |  |  |  |
| Contact Us                                    | Endowments                                                                                                    | (+)                                    |  |  |  |
|                                               | Finance Intranet                                                                                                    | (+)                                    |  |  |  |

# Where to Find the Resources

For general training resources, visit our <u>Business Manager</u>

page.

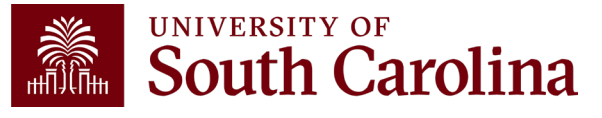

## **Controller's Office Contact List**

| General Accounting (JEs, JVs, Apex, GL issues/Questions)                     | Email Address                 |
|------------------------------------------------------------------------------|-------------------------------|
| General Email Address                                                        | genacctg@mailbox.sc.edu       |
| Cash Advance Settlement                                                      | cashadvc@mailbox.sc.edu       |
| Payroll Retro Journal Entries                                                | retroje@mailbox.sc.edu        |
| Chartfield Maintenance                                                       | <u>cfmaint@mailbox.sc.edu</u> |
| Moving & Relocation Mailbox                                                  | moving@mailbox.sc.edu         |
| PeopleSoft Finance Security Requests                                         | pssecure@mailbox.sc.edu       |
| Accounts Payable                                                             | Email Address                 |
| General Email Address                                                        | ap@mailbox.sc.edu             |
| AP Uploads                                                                   | apupload@mailbox.sc.edu       |
| Supplier Maintenance                                                         | apsupplr@mailbox.sc.edu       |
| Travel Office                                                                | Email Address                 |
| General Email Address                                                        | teoffice@mailbox.sc.edu       |
| Student/Non-employee Travel Authorizations and Travel Reimbursement Vouchers | tesubmit@mailbox.sc.edu       |

## **Controller's Office Contact List**

| Capital Assets                                | Email Address           |
|-----------------------------------------------|-------------------------|
| Physical Inventory                            | physinv@mailbox.sc.edu  |
| Cash Management and Treasury                  | Email Address           |
| General Treasury Email Address                | treasury@mailbox.sc.edu |
| Program Expense Card                          | cards@mailbox.sc.edu    |
| Team Card                                     | teamcard@mailbox.sc.edu |
| Travel Card                                   | trvcard@mailbox.sc.edu  |
| Compliance and Tax                            | Email Address           |
| General Compliance Email Address              | concpl@mailbox.sc.edu   |
| General Tax Email Address                     | tax@mailbox.sc.edu      |
| Research/Development Sales/Use Tax Exemptions | rdequip@mailbox.sc.edu  |
| Time and Effort Reporting                     | timeandeffort@sc.edu    |

## **Controller's Office Contact List**

| Grants and Funds Management        | Email Address                            |
|------------------------------------|------------------------------------------|
| Sponsored Award Specific Questions | Contact your Post Award Accountant (PAA) |
| Payroll                            | Email Address                            |
| General Email Account              | payroll@mailbox.sc.edu                   |

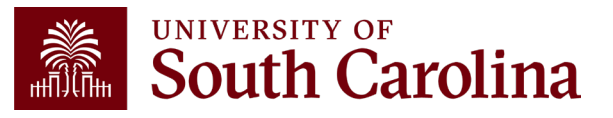

## Questions

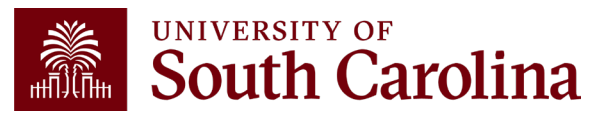

# THANK YOU!

#### **Office of the Controller**

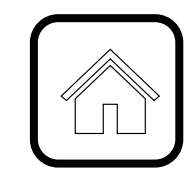

#### **Address:**

1600 Hampton Street Columbia, SC 29208

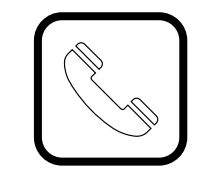

**Contact Number:** Phone: 803-777-2602 Fax: 803-777-9586

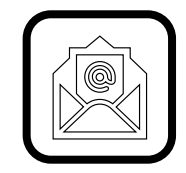

Email Address: controller@sc.edu

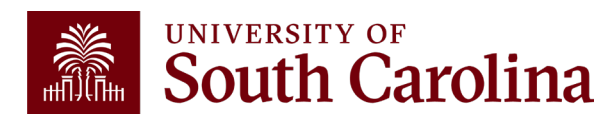

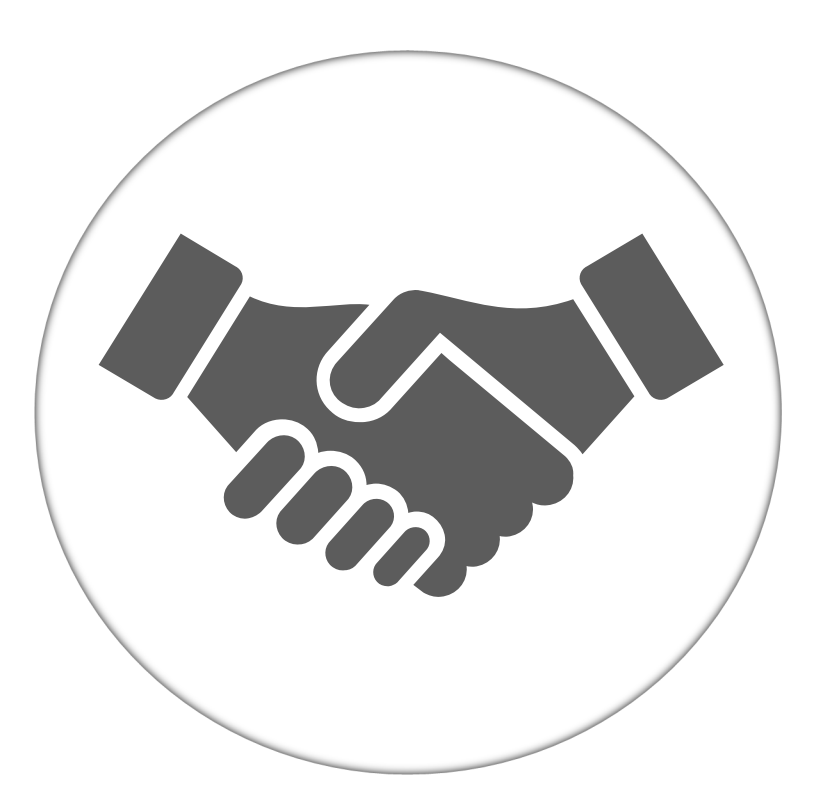

Alone, we can do so little; together, we can do so much.

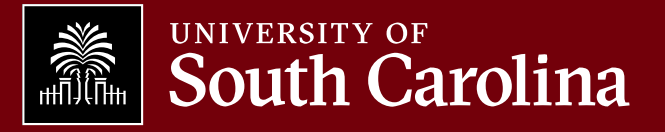